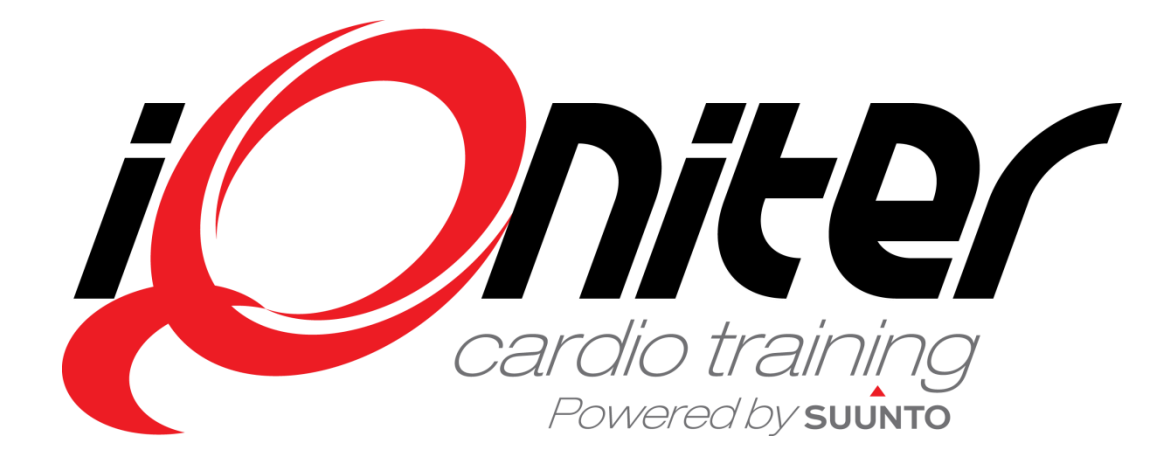

DesiQner Snabb Guide

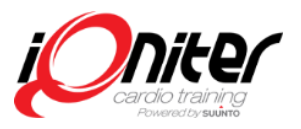

Rev. 20130805

## Översikt

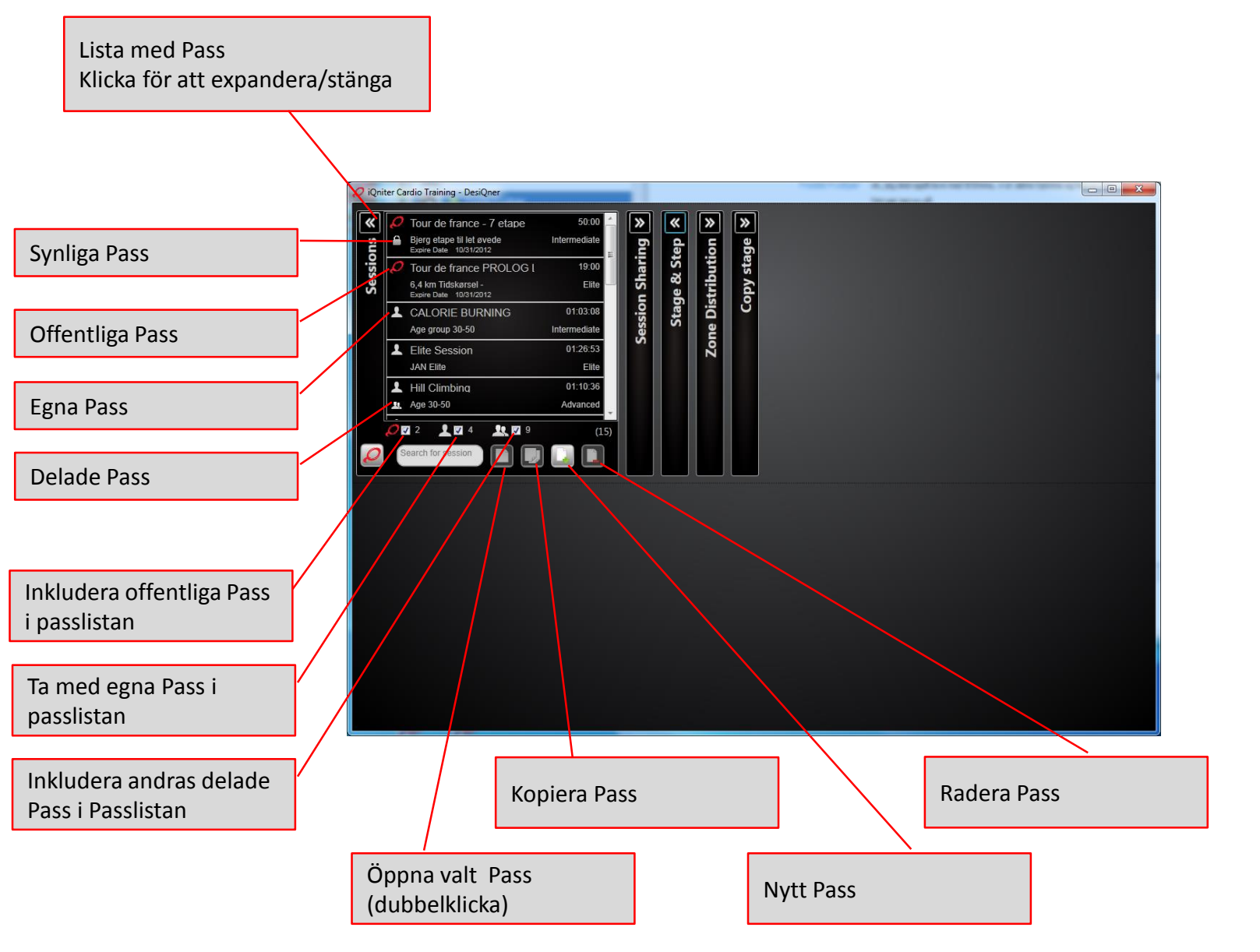

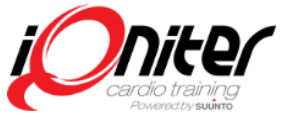

## **Delning av Pass**

Lista över Instruktörer som du delar Pass med. Pass märkta "delat" är synliga för alla du delar med

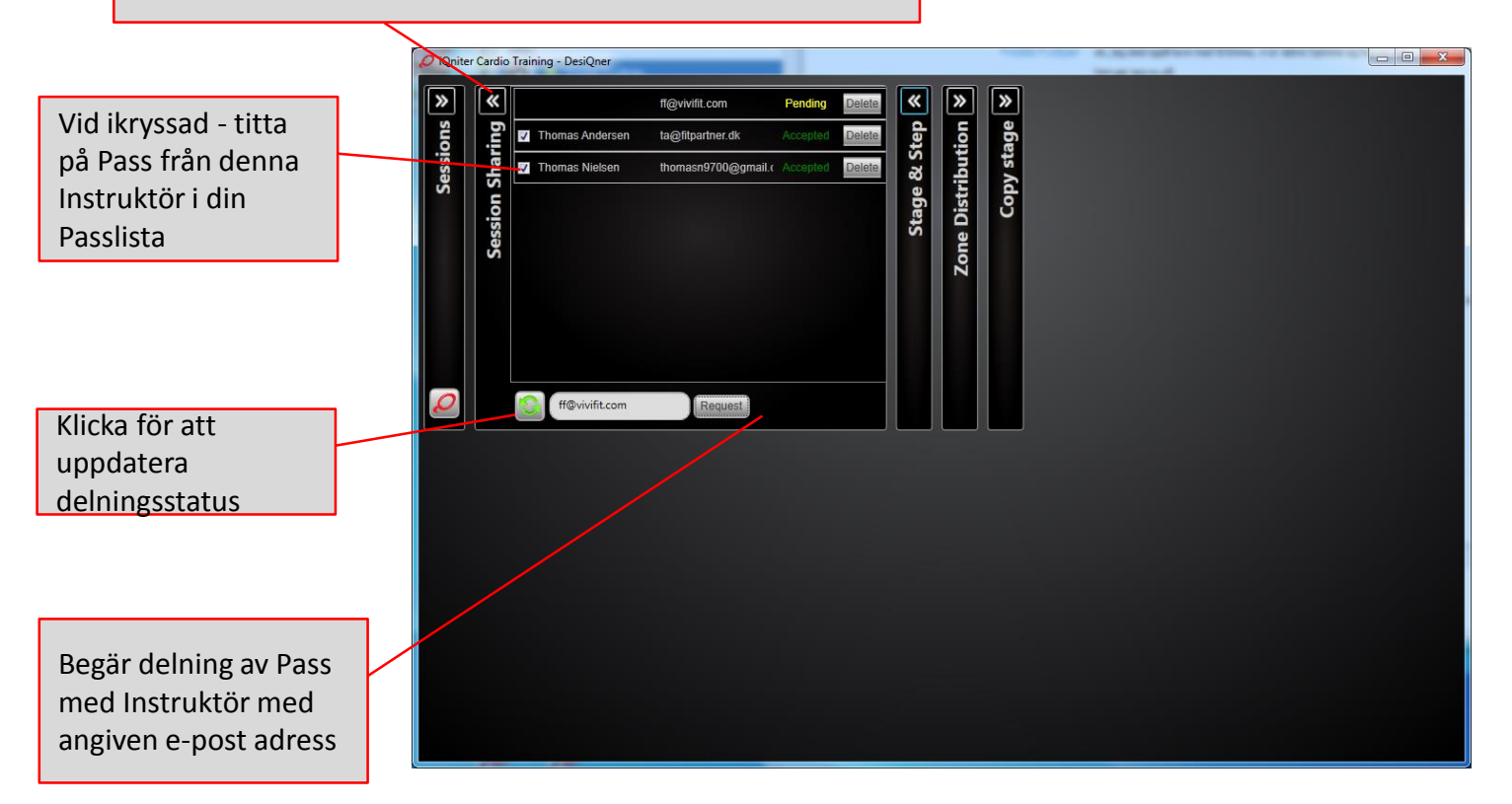

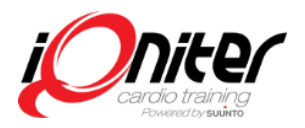

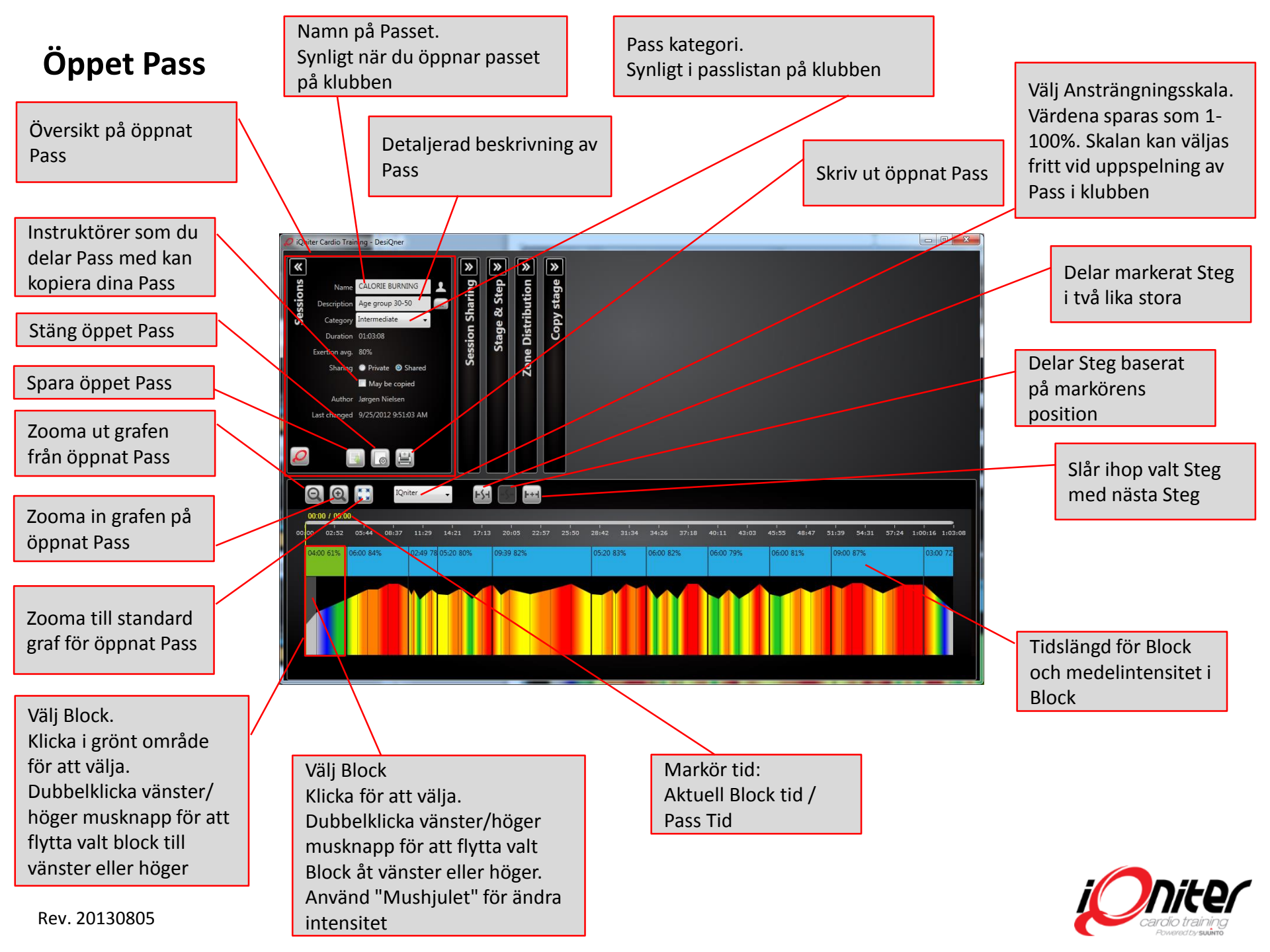

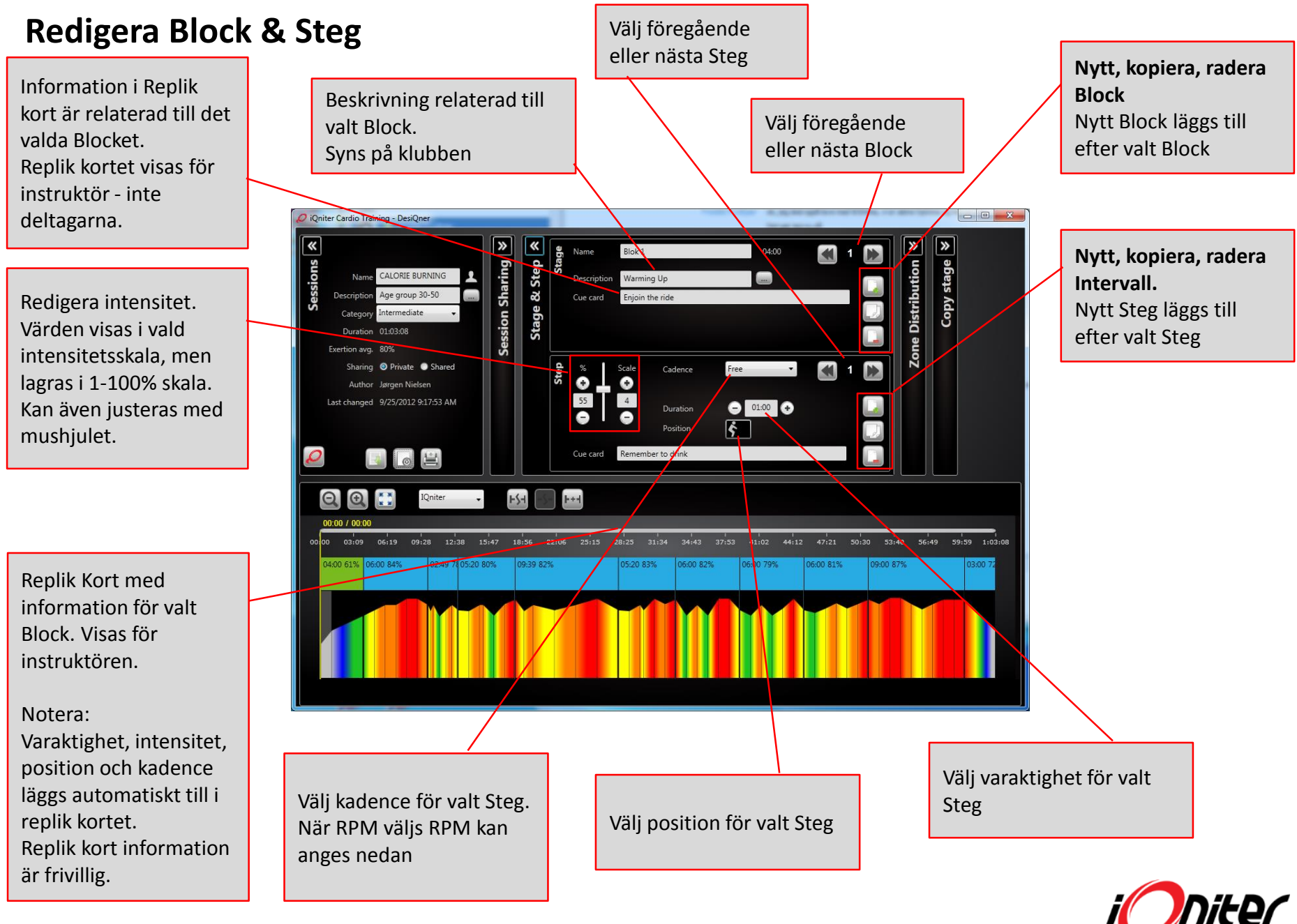

## Fördelning Pulszoner i Pass

Visar pulszonsfördelningen på det designade Passet, hela Passet, valt Block eller valt Steg

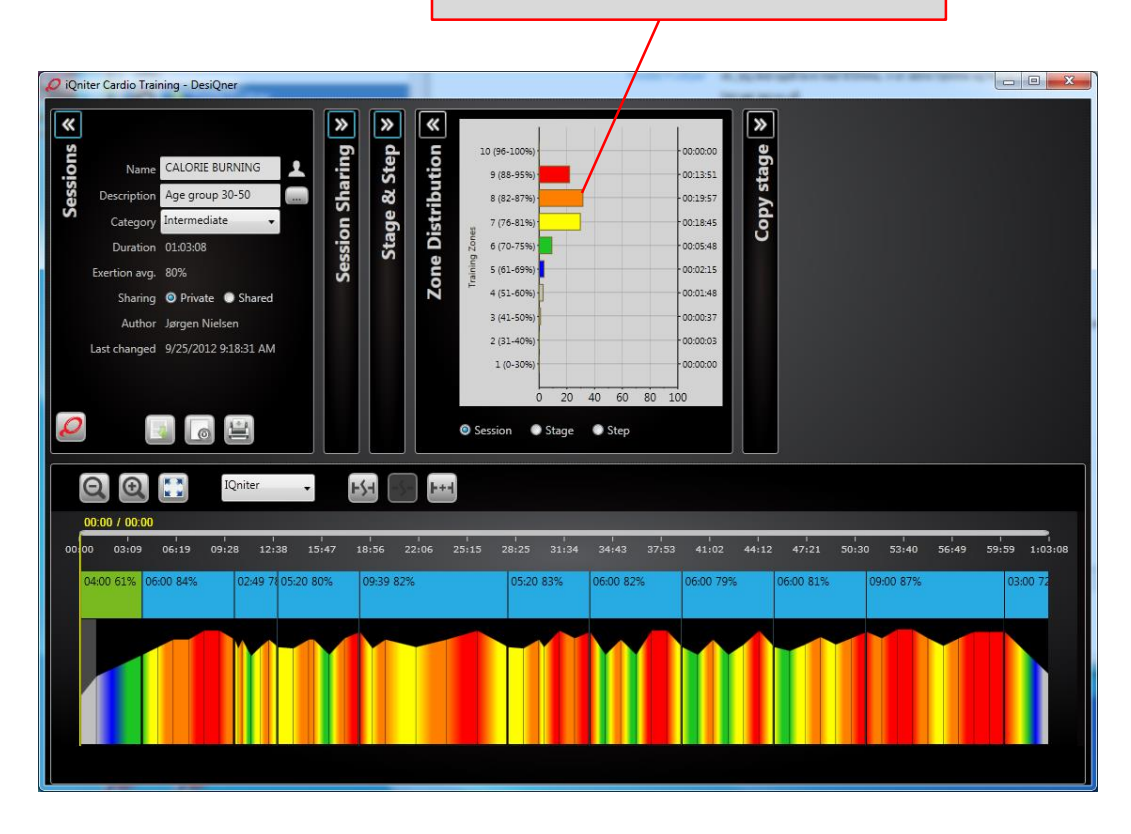

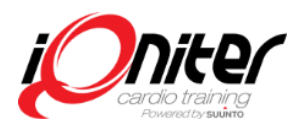

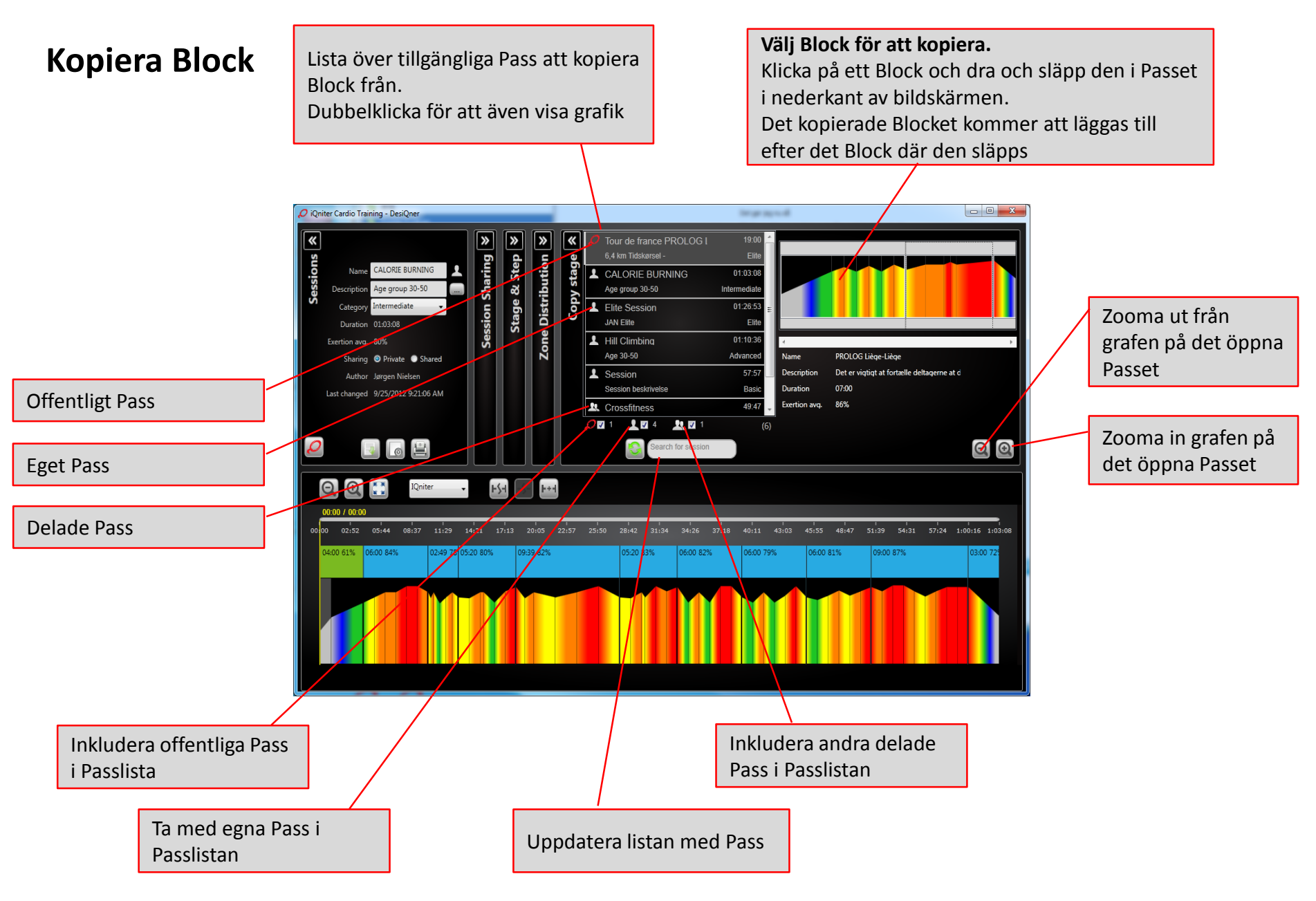

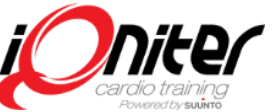

## Onlinehjälp

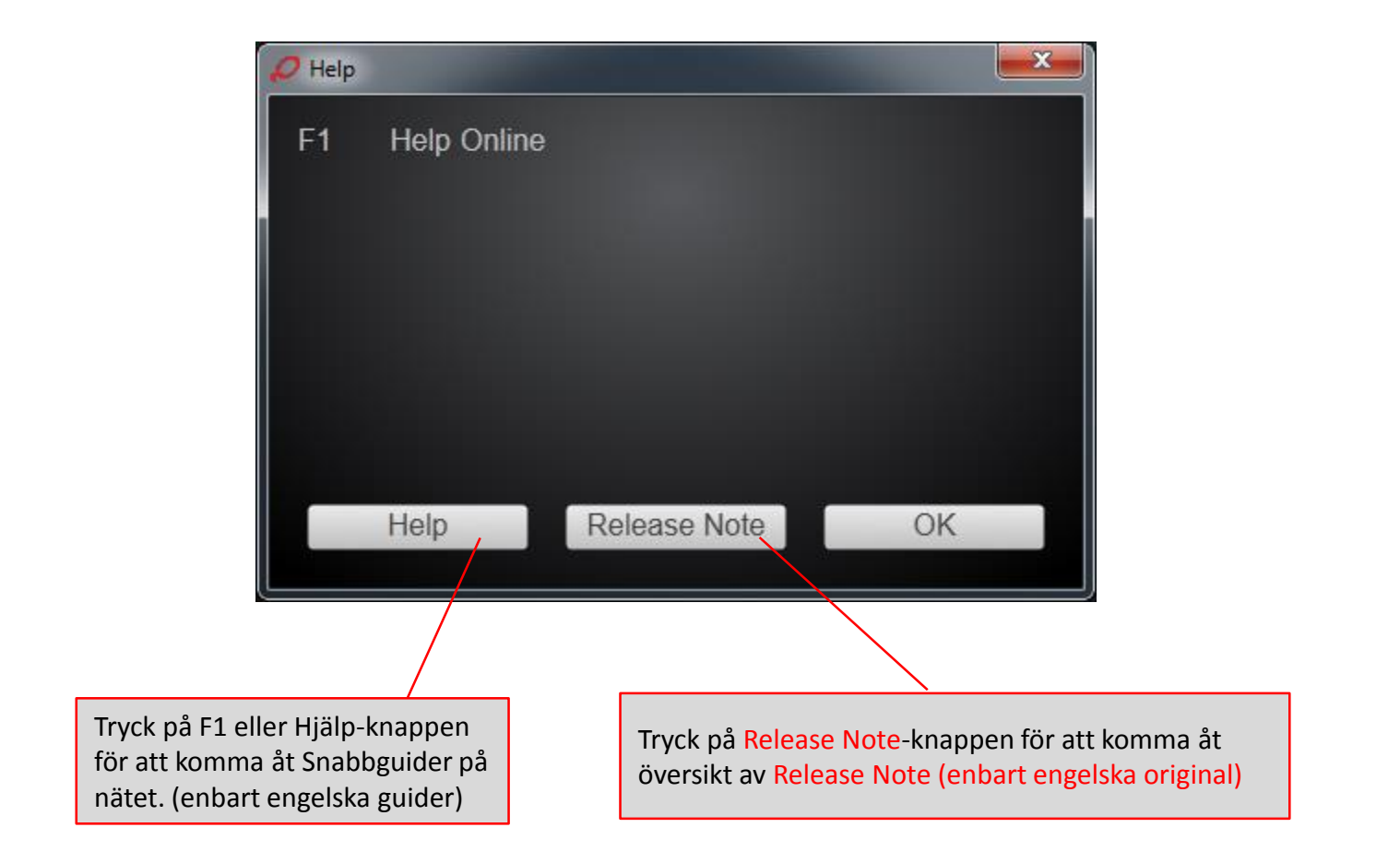

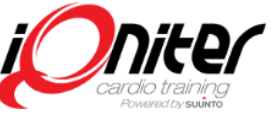